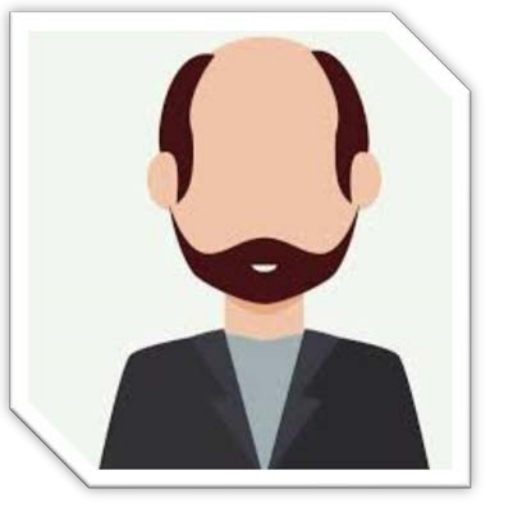

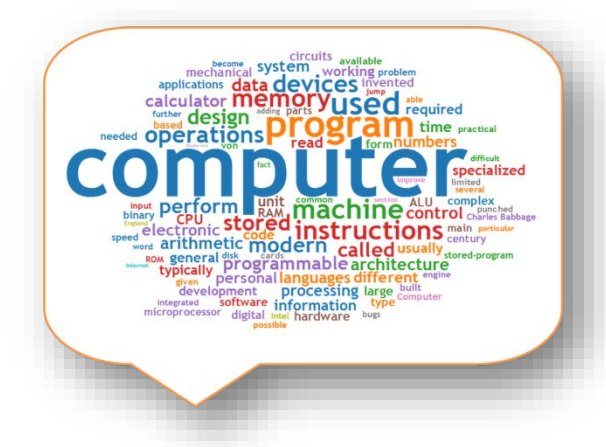

## Tutoría Skype Empresarial UBU

#### Grado Ingeniería Informática Guía Rápida

Necesidades técnicas para la video conferencia en la **sala de reuniones** de *Skype* de la Universidad de Burgos

 Disponer de Windows en alguna de sus sistemas operativos compatibles con Skype Profesional.

Atención: No es necesario tener instalada previamente ninguna versión de Skype.

#### #FunCOMP20

#### Acerca de Aplicación Reuniones de Skype

Aplicación Reuniones de Skype

Versión 6.0.9863.10

© 2015 Microsoft Corporation. Todos los derechos reservados.

Advertencia: este programa está protegido por leyes de copyright y tratados internacionales. La reproducción o la distribución no autorizadas de este programa, o de cualquier parte del mismo, está penada por la ley con severas sanciones civiles y penales, y será objeto de todas las acciones judiciales que correspondan.

Privacidad y cookies

## Recibirás enlace a la REUNIÓN

#### SI NO ERES TÚ el organizador!

• Ejemplo:

https://meet.lync.com/universidaddeburgos-ubu/psanchez/3

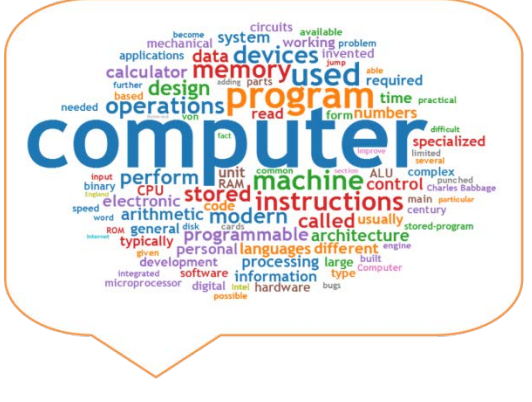

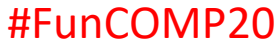

## Tras pinchar en el enlace recibido para la reunión:

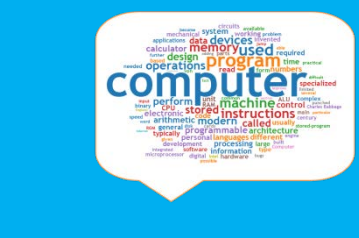

## Skype Empresarial

Aplicación Reuniones de Skype

Para unirse a la reunión con la aplicación Reuniones de Skype:

Descargar e instalar e Complemento Aplicación Reuniones de Skype

Después de la instalación, haga clic en

Unirse a la reunión

La aplicación Reuniones de Skype se abrirá en una ventana nueva

Al unirme a la reunión, acepto los términos y condiciones del complemento.

Únase con el cliente de Skype Empresarial o de Lync

#FunCOMP20

Enlace Aplicación reuniones Skype

Si es la primera vez que conectamos puede que nos mande **descargar y ejecutar** una aplicación como complemento del propio Microsoft

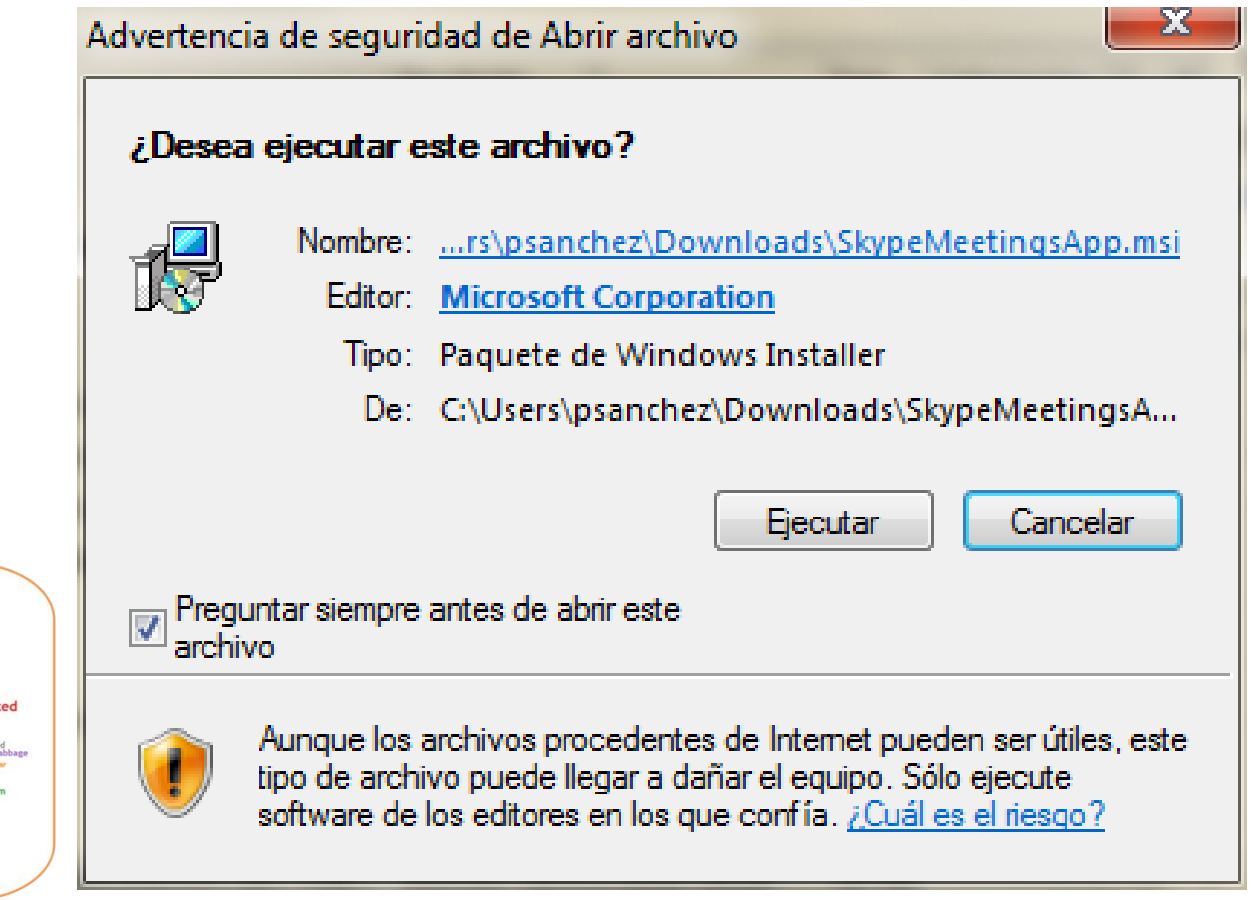

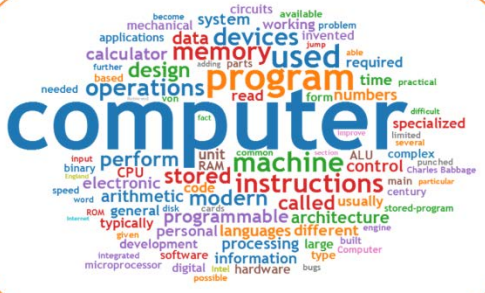

# ... comprobar la fecha de la reunión, aunque también puede ser recursiva

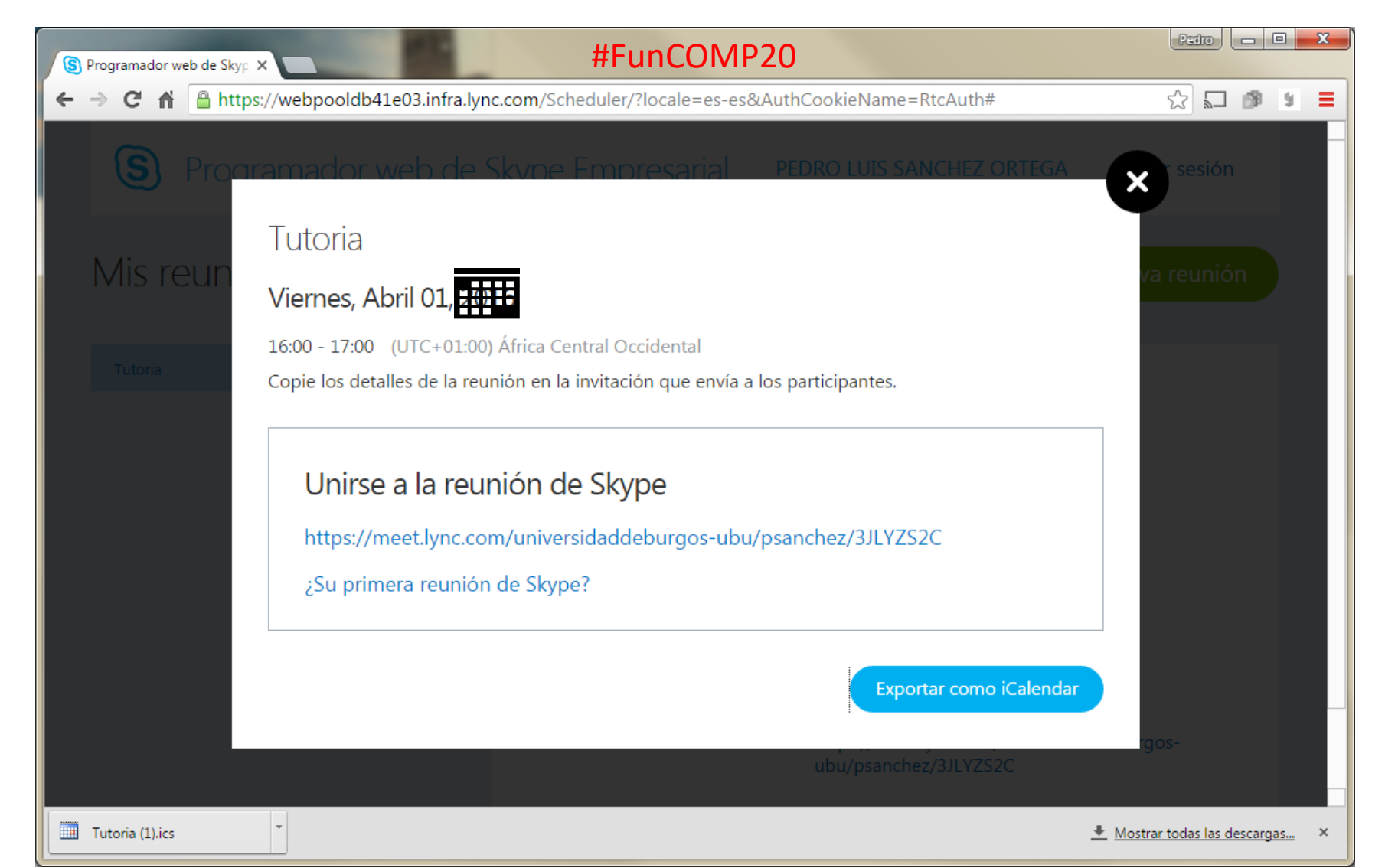

#### Despues de descargar pinchamos en

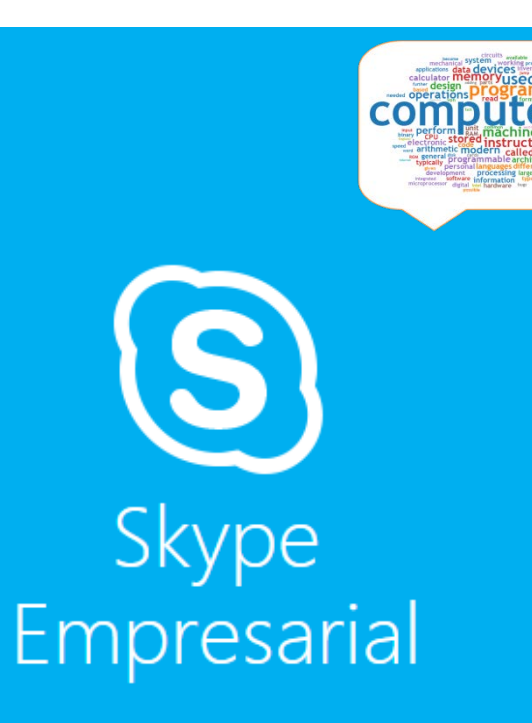

#### Aplicación Reuniones de Skype

Para unirse a la reunión con la aplicación Reuniones de Skype:

Descargar e instalar el Complemento Aplicación Reuniones de Skype

Después de la instalación, haga clic en

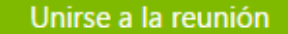

La aplicación Reuniones de Skype se abrirá en una ventana nueva

Al unirme a la reunión, acepto los términos y condiciones del complemento.

Únase con el cliente de Skype Empresarial o de Lync

# Si eres un **invitado** te apacerá una pantalla similar a esta.

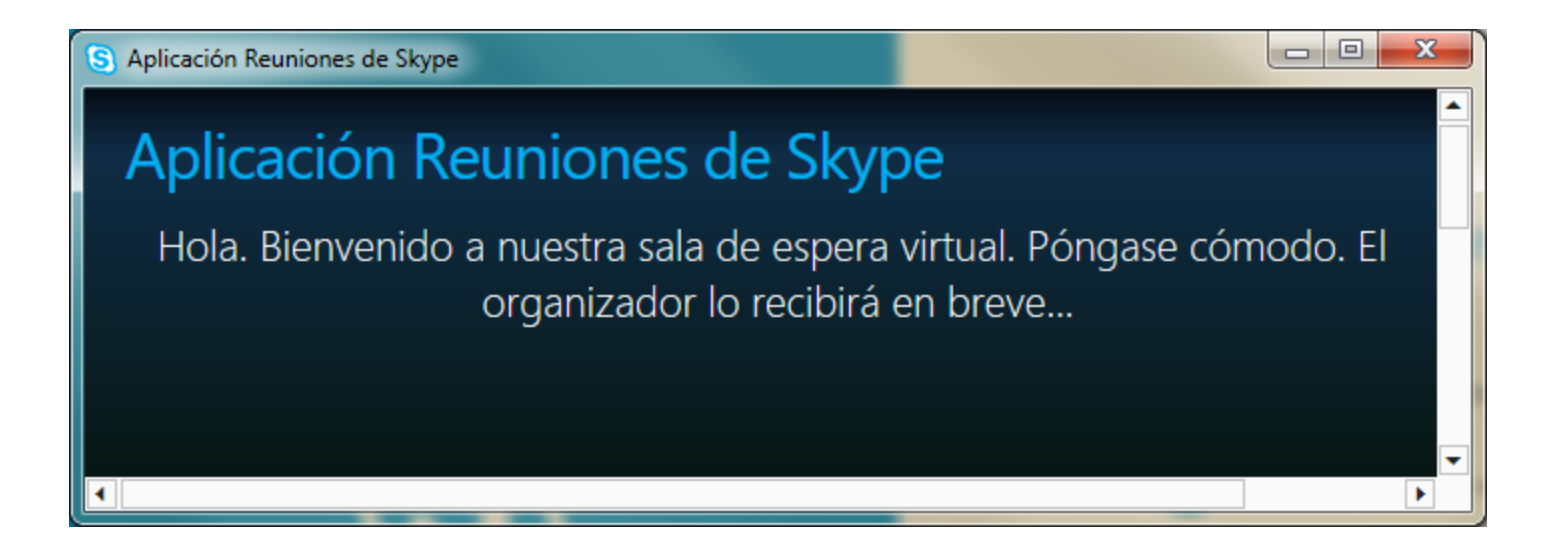

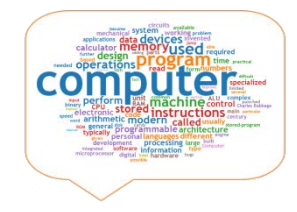

# El acceso como moderador es diferente del de invitado

| -                           |                                |                                                                                         | _ <b>D</b> X |
|-----------------------------|--------------------------------|-----------------------------------------------------------------------------------------|--------------|
| + S https://meet.lync.c     | om/universidaddeburgos-ubu/psa | inche 🔎 👻 🔒 🔿 🚯 Aplicación web de Skype 🗙 👸 Curso: FUNDAMENTOS DE                       | <b>↑</b> ★ ☆ |
| 🗴 🍕 Convertir 🔻 🛃 Seleccion | ar                             |                                                                                         |              |
| PARTICIPANTES               | ×                              | Tutoria                                                                                 | <u>•</u>     |
| Moderadores (1)             |                                | 🐃 (1 participante) 📶 00:49   PEDRO LUIS SANCHEZ ORTEGA                                  |              |
| PEDRO LUIS SANCHEZ ORTEGA   | 🤤 🎍 🖦 🜉                        |                                                                                         |              |
|                             |                                | <section-header><section-header><text><image/></text></section-header></section-header> |              |
| Invitar a más personas      | Acciones de participante       |                                                                                         | ~            |

### Salir de la reunión

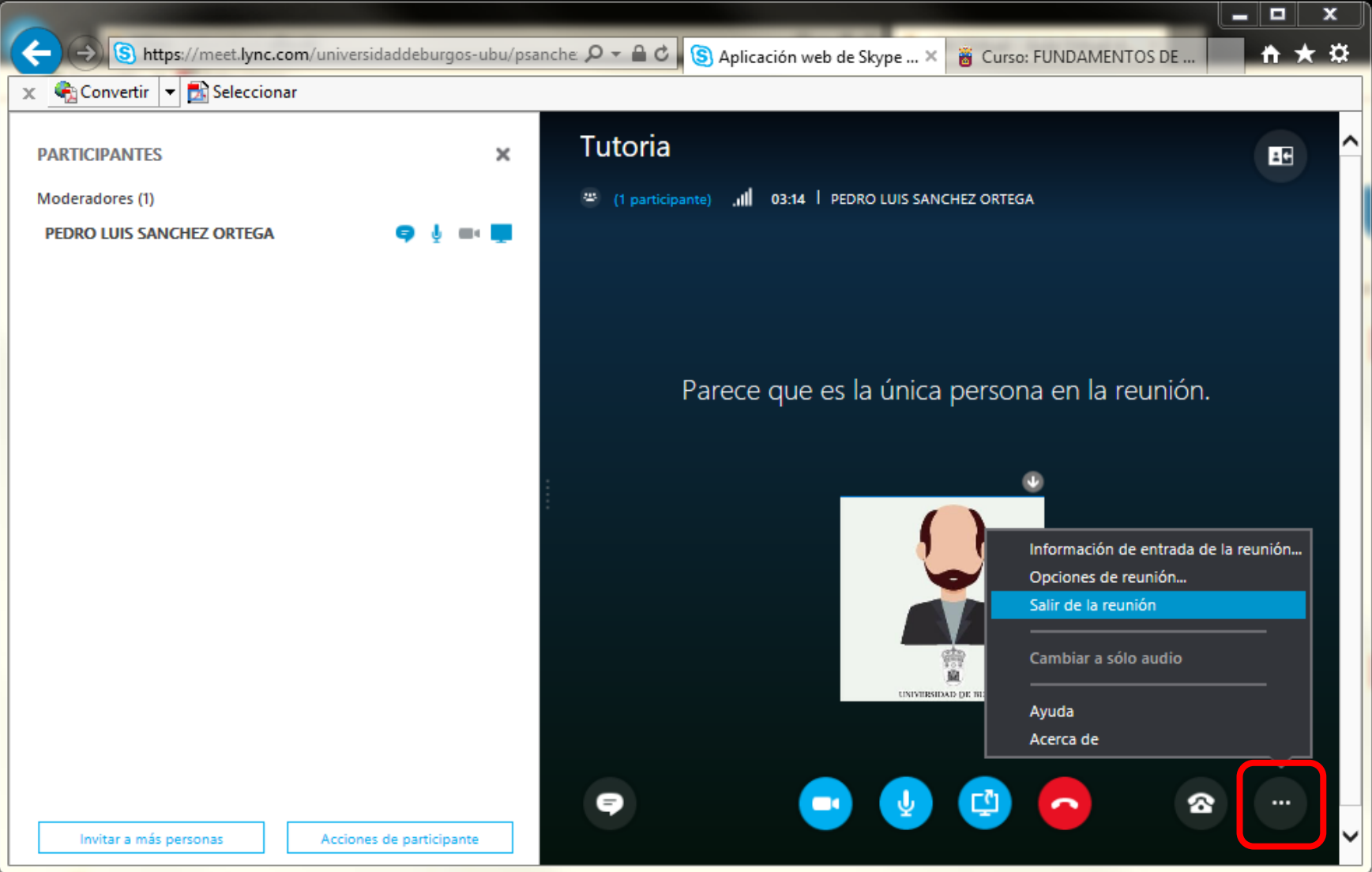

#### Al salir se indica:

| ← ⊕ ⑤ https://webpooldb41e03.infra.ly ♀ ← ⊕ ♥ ⑤ Aplicación R × 酱 Curso: FUNDA | ×<br>Ø |  |  |
|-------------------------------------------------------------------------------|--------|--|--|
| 🗴 🍕 Convertir 🔻 🛃 Seleccionar                                                 |        |  |  |
|                                                                               | ^      |  |  |
|                                                                               |        |  |  |
|                                                                               |        |  |  |
|                                                                               |        |  |  |
|                                                                               |        |  |  |
| Se le ha quitado de la reunión                                                |        |  |  |
| se le lla quitado de la realion                                               |        |  |  |
| Intente volver a unirse o poperse en contacto con el organizador              |        |  |  |
| intente volver a annoe o ponerse en contacto con el organizador.              |        |  |  |
| Vuelve a unirte a la reunión                                                  |        |  |  |
|                                                                               |        |  |  |
|                                                                               |        |  |  |
|                                                                               |        |  |  |
|                                                                               |        |  |  |
| Click here for more help                                                      |        |  |  |
|                                                                               | , ~    |  |  |

#### Si además cerramos la sesión en Office365

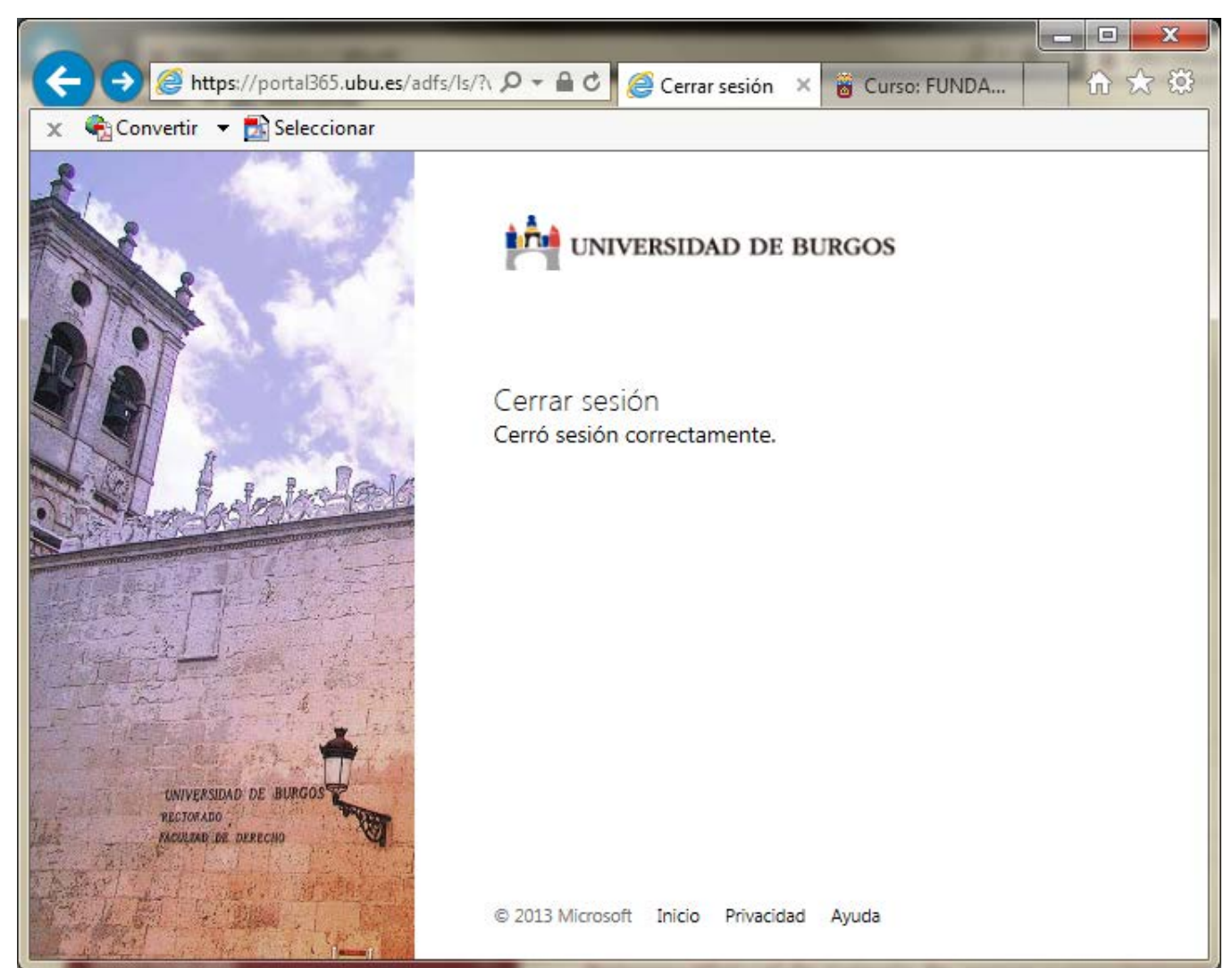

### Otras acciones como moderador

| (C) (S) https://meet.lync.co | om/universidaddeburgos-ubu/psa | anche: 🔎 🖛 🚔 🖒 🛐 Aplicación web de Skype × 👸 Curso: FUNDAMENTOS DE 👘 🛧 🔅 |
|------------------------------|--------------------------------|--------------------------------------------------------------------------|
| 🗴 🍕 Convertir 🔻 🔂 Selecciona | ar                             |                                                                          |
| PARTICIPANTES                | ×                              | Tutoria                                                                  |
| Moderadores (1)              |                                | (1 participante)                                                         |
| PEDRO LUIS SANCHEZ ORTEGA    | <b>Ģ</b> 🎍 🖦 🌉                 |                                                                          |
|                              |                                | Parece que es la única persona en la reunión.                            |
|                              |                                |                                                                          |
|                              |                                | #FunCOMP20                                                               |
|                              |                                | e e 🔮 🔁 e e e                                                            |
| Invitar a más personas       | Acciones de participante       |                                                                          |

#### **Compartir** desde la Sala de reuniones: Pantalla, programa o presentación PowerPoint

| F |                                              |
|---|----------------------------------------------|
|   | Compartir pantalla                           |
|   | Compartir programa                           |
|   | Presentar el archivo de PowerPoint           |
|   | Agregar archivos adjuntos                    |
|   | Ver notas                                    |
|   | Más                                          |
|   |                                              |
|   | Archivos adjuntos                            |
|   | Administrar el contenido que se presenta (3) |
|   |                                              |

### Pantalla compartiendo la pizarra.

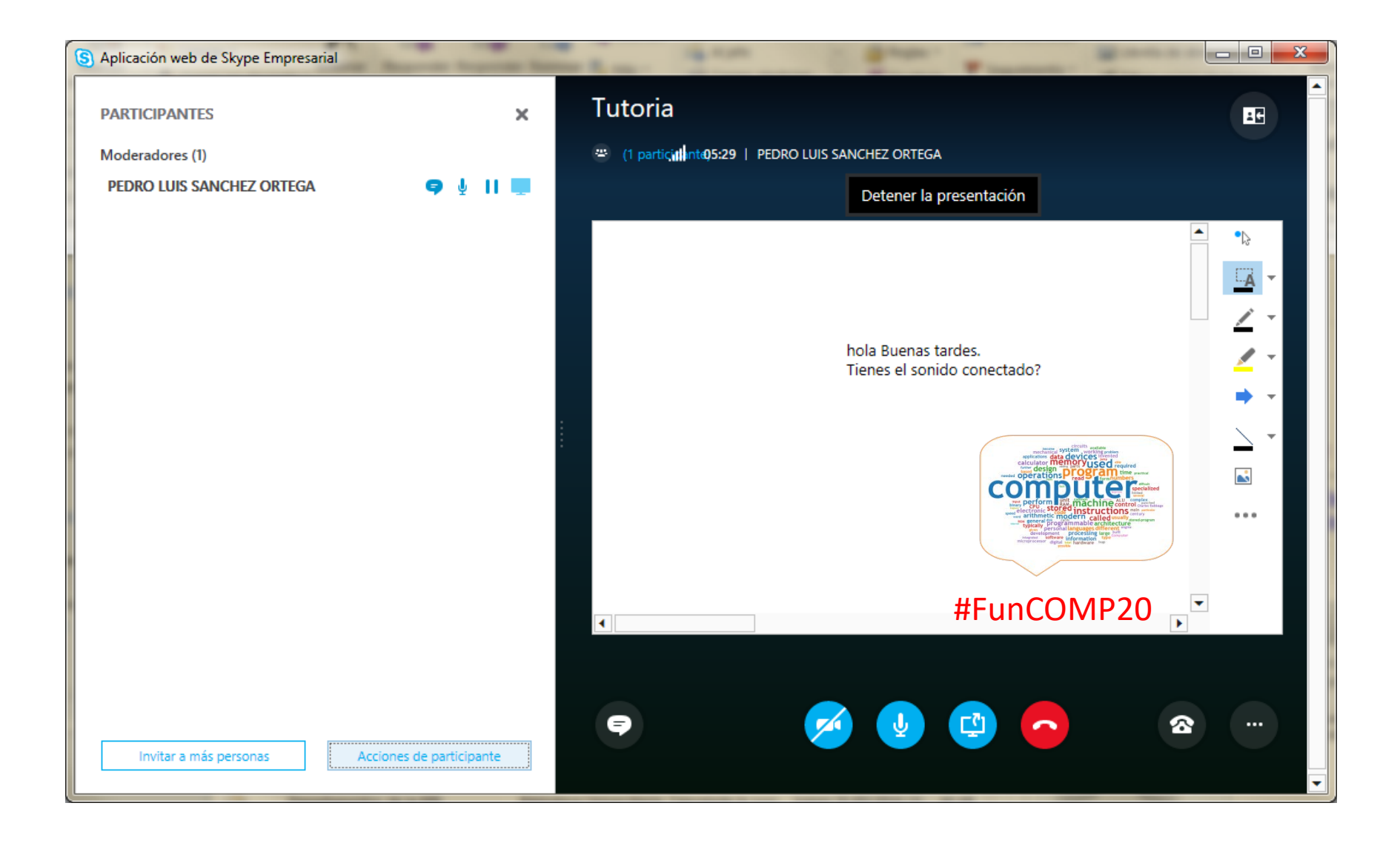

#### Invitación mediante correo electrónico

| Invitar por correo electronico | 1.1     |     |        |        |      | 1 . |    |
|--------------------------------|---------|-----|--------|--------|------|-----|----|
|                                | nvitar  | nor | COLLEO |        | ACTR | nn  | cc |
|                                | invitai | pOI | CONCO  | $\sim$ | CCU  |     |    |

Para invitar a alguien, copie la información siguiente en un mensaje de correo.

Tutoria

Unirse a la reunión de Skype https://meet.lync.com/universidaddeburgosubu/psanchez/3J

Unirse por teléfono

Organizador: PEDRO LUIS SANCHEZ ORTEGA

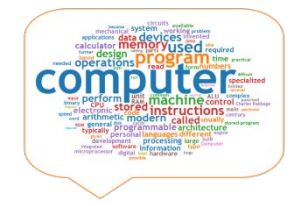

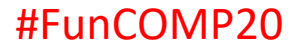

Cerrar

×

## Se puede **desactivar** el audio de la audiencia, para evitar interrupciones

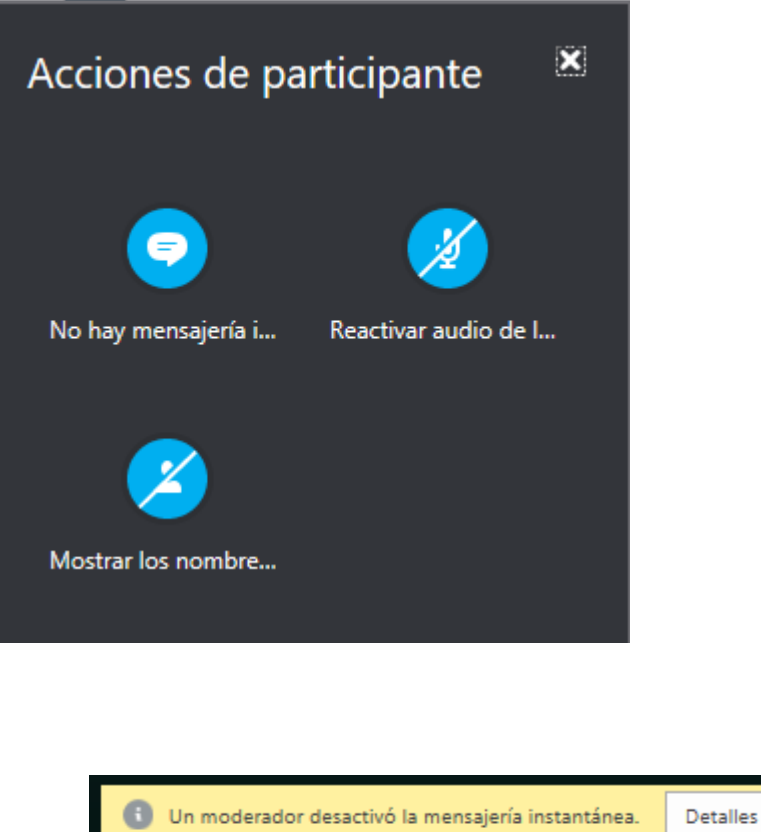

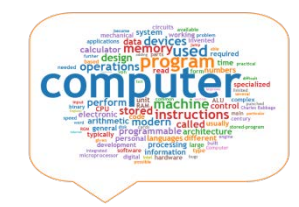

#### #FunCOMP20

#### Aplicación Reuniones de Skype

Un moderador desactivó el audio de la audiencia.

El audio de los asistentes está desactivado hasta que un moderador lo reactive. Los moderadores pueden reactivar su propio audio y el de los asistentes individuales según sea necesario.

Cerrar

×

n moderador desactivó el audio de la audiencia.

Detalles

#### Vista de presentación con miniaturas

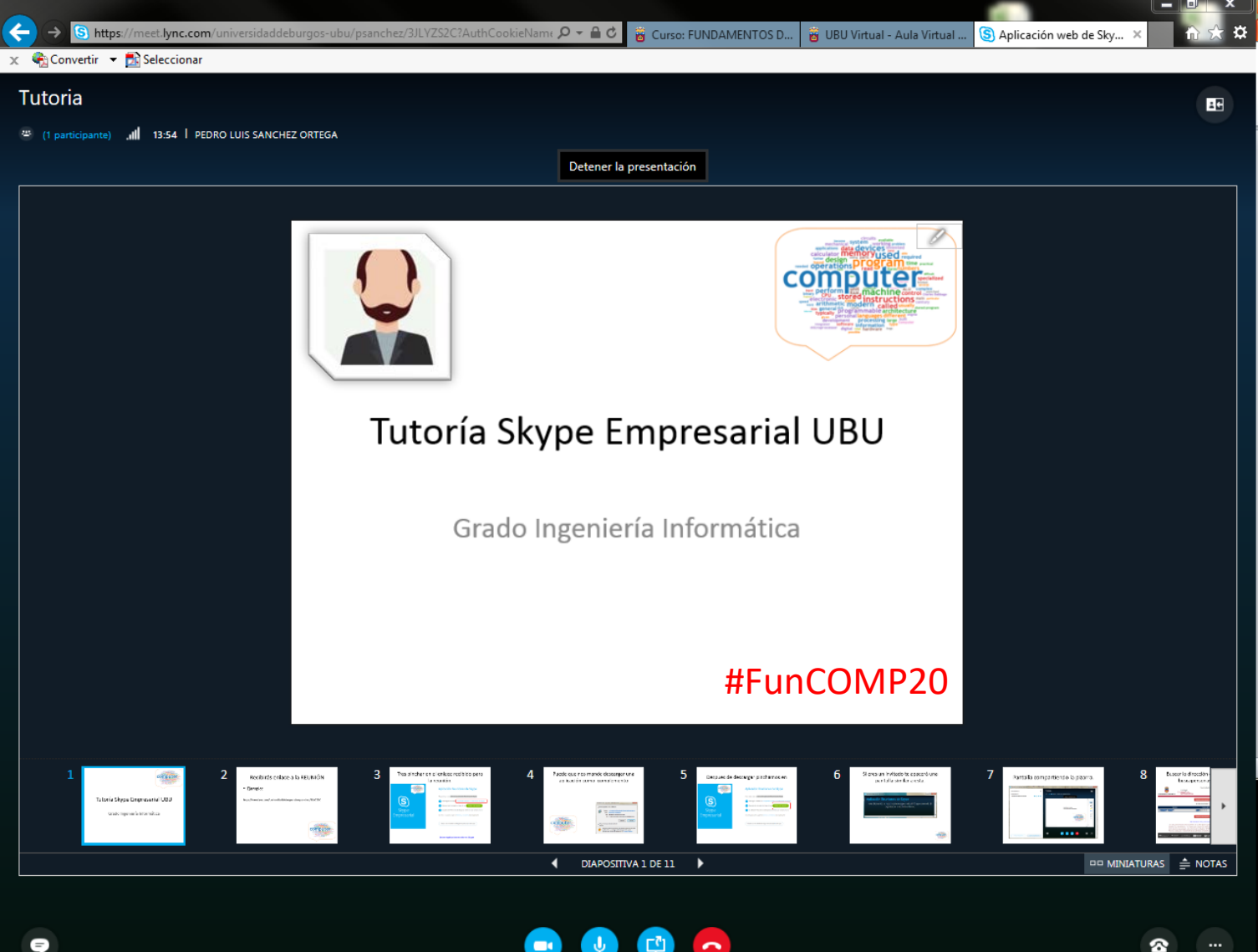

#### Errores

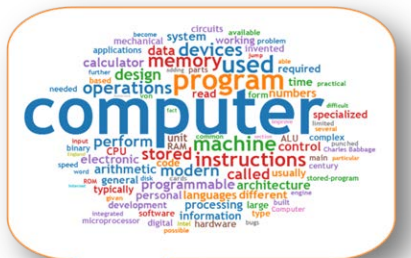

En algún caso no quedará más remedio que volver a abrir la aplicación por problemas de conectividad de la red. Por eso para los profesores es interesante hacer las conexiones desde la propia universidad.

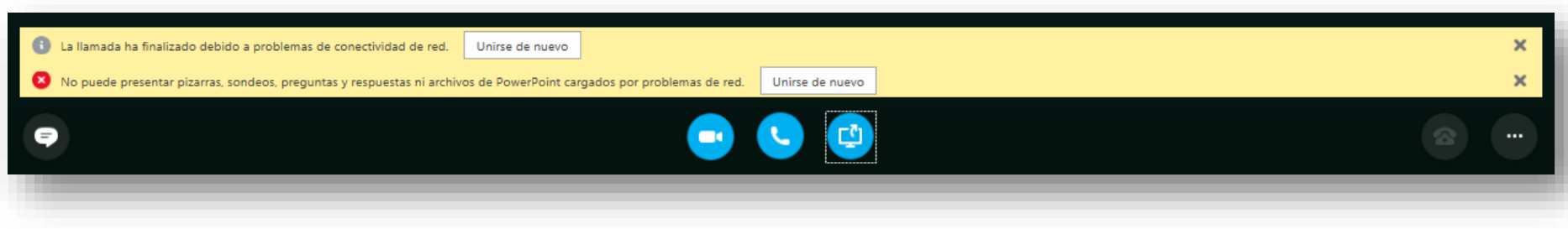

#### Necesitas más ...

https://technet.microsoft.com/es-es/library/skype-for-business-online-service-description.aspx

#### **Enlaces externos.**

Lync Online se está convirtiendo en Skype Empresarial. Descripción del servicio Skype Empresarial OnLine. Cursos de formación, vídeos y tutoriales. Acceso al programador web de Skype empresarial.

### Aviso de grabación de las sesiones

### Fundamentos de computadores psanchez@ubu.es

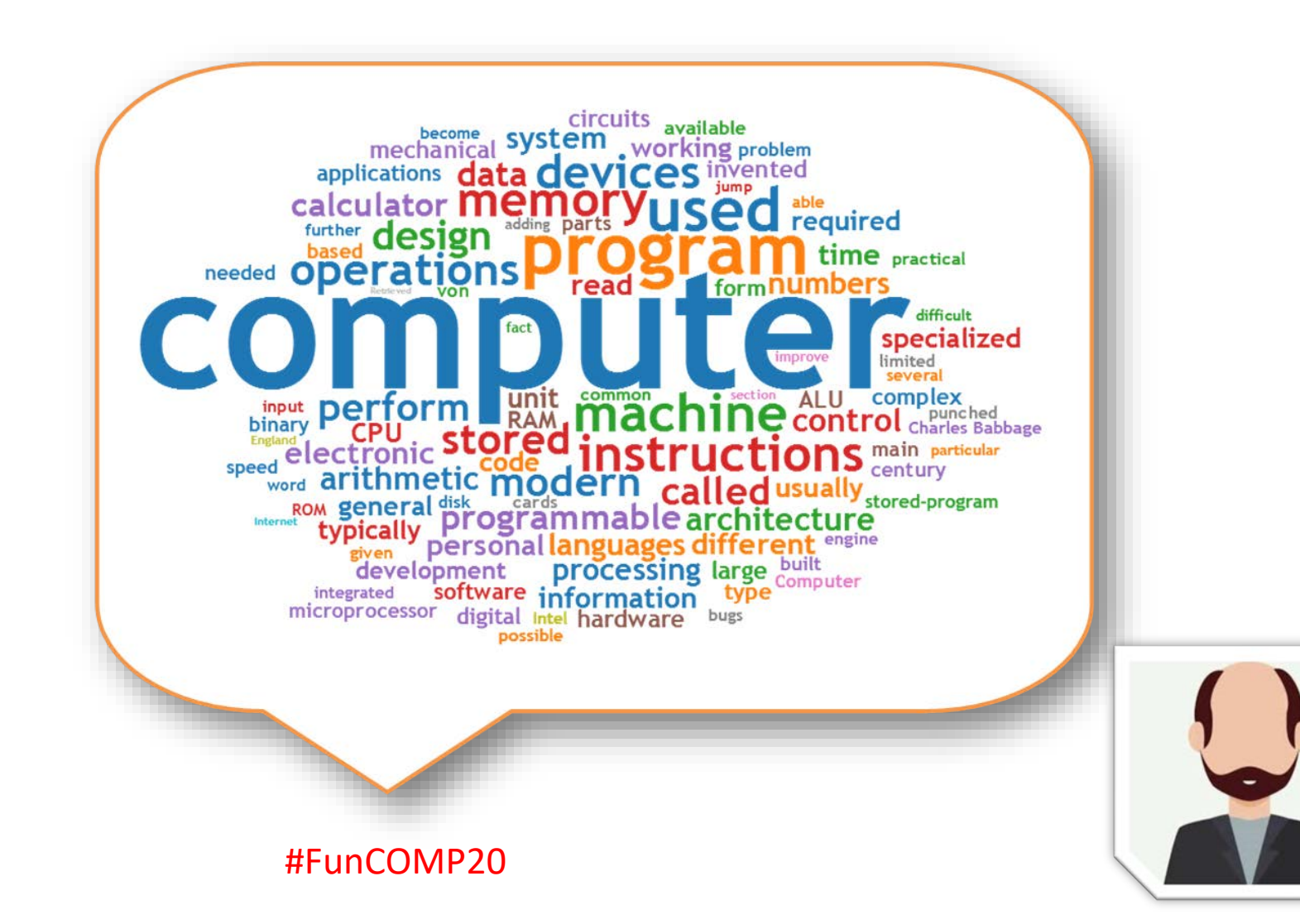